## **PAS BEA - Starting a Pathway ID**

You will now need to ensure that the episode has a Pathway I D associated with it.

Enter **P** A L to proceed to the Pathway Allocation screen.

Start New Pathway ,- Enter S N P.

| HGPAL1                                         | PATHWAY ALLOCATION | C                | aché test <mark>tib</mark> |
|------------------------------------------------|--------------------|------------------|----------------------------|
| Current name: PARSON, ADAM<br>Current Pathway: |                    | DOB: 01-JUN-1994 | Sex: M W                   |
|                                                |                    |                  | <u>— Page 1</u> —          |
|                                                | No Details         |                  |                            |
|                                                |                    |                  |                            |
|                                                |                    |                  |                            |
|                                                |                    |                  |                            |
|                                                |                    |                  |                            |
|                                                |                    |                  |                            |
|                                                |                    |                  |                            |
|                                                |                    |                  |                            |
|                                                |                    |                  |                            |
| Select PathWay/Start New Path                  | hway/eXit[]        |                  |                            |

**Initiating Provider**, – Enter the appropriate Provider code. e . g . **R C H T** or press **F1** for Help.

**Pathway I D**, – Enter the letter **Ay** and an I D number will automatically be entered. e . g . REF0040.

**Clock Start** ,– This will default to the date the referral was received. Type **Ay** and press return to Accept.

| HGPAL1                                             | PATHWAY ALLOCATION       | (                                                | ACHÉ TESTTIB      |
|----------------------------------------------------|--------------------------|--------------------------------------------------|-------------------|
| Current name: PARSON, ADAM<br>Current Pathway:     |                          | DOB: 01-JUN-1994                                 | Sex: M W          |
|                                                    |                          |                                                  | <u>— Page 1</u> — |
|                                                    | No Details               |                                                  |                   |
|                                                    |                          |                                                  |                   |
|                                                    |                          |                                                  |                   |
|                                                    |                          |                                                  |                   |
|                                                    |                          |                                                  |                   |
|                                                    |                          |                                                  |                   |
|                                                    |                          |                                                  |                   |
|                                                    |                          |                                                  |                   |
| Initiating Provider [ <b>RCHT</b><br>Pathway ID [A | J ROYAL CORNWALL<br>J CI | HOSPITALS TRUST<br>.ock Start [ <b>07-JUL-</b> 2 | 2018]             |
| Accept/ReJect/eXit [ ]                             |                          |                                                  |                   |
|                                                    |                          |                                                  |                   |

The Pathway Allocation screen now shows the Pathway I D.

| HGPAL1                                                              | PATHWAY ALLOCATION       |                                                  | ACHÉ TESTITIB |
|---------------------------------------------------------------------|--------------------------|--------------------------------------------------|---------------|
| Current name: PARSON, ADAM<br>Current Pathway:                      |                          | DOB: 01-JUN-1994                                 | Sex: M W      |
|                                                                     |                          |                                                  | Page 1        |
|                                                                     | No Details               |                                                  |               |
|                                                                     |                          |                                                  |               |
|                                                                     |                          |                                                  |               |
|                                                                     |                          |                                                  |               |
|                                                                     |                          |                                                  |               |
|                                                                     |                          |                                                  |               |
|                                                                     |                          |                                                  |               |
| Initiating Provider [ <b>RCHT</b><br>Pathway ID [ <b>REF0010394</b> | ] ROYAL CORNWALL<br>] C: | HOSPITALS TRUST<br>lock Start [ <b>07-JUL-</b> 2 | 2018]         |
| Accept/ReJect/eXit [ ]                                              |                          |                                                  |               |

Type **Ay** and press return to Accept, you will be returned to the Book New Appointment screen.

Online URL: <u>https://elearning.cornwall.nhs.uk/site/kb/article.php?id=19</u>